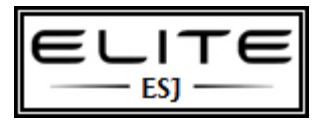

## Delete a Profile

to be used as an internal resource only

## Delete Windows User Profile in Registry

To clear user local profile via registry :

Press on Start  $\rightarrow$  Run  $\rightarrow$ Regedit

Navigate to the following registry key : "HKEY\_LOCAL\_MACHINE\SOFTWARE\Microsoft\Windows NT\CurrentVersion\ProfileList"

Under ProfileList navigate to binary key's like this: S-1-5-21-3656904587-1668747452-4095529-500

On the right side under ProfileImagePath you"ll see the username and profile path.

Chose the one with the desired user and delete the long reg key like: "HKEY\_LOCAL\_MACHINE\SOFTWARE\Microsoft\Windows NT\CurrentVersion\ProfileList"

## Note

The following method works on all of these operation systems:Windows 2000/XP/2003/2008 and Windows 7.